# Easergy P3

# **Modbus configuration instructions**

# **Application Book**

P3APS18025EN 04/2019

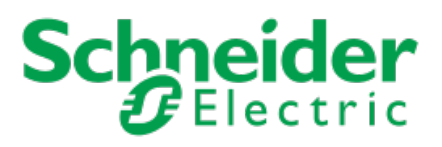

# **Table of Contents**

| 1. About this document                                      | 4  |
|-------------------------------------------------------------|----|
| 1.1. Purpose                                                | 4  |
| 1.2. Abbreviations and terms                                | 4  |
| 2. Modbus overview                                          | 5  |
| 3. Modbus configuration                                     | 8  |
| 3.1. Activating Modbus RTU                                  | 8  |
| 3.2. Configuring Modbus RTU                                 | 8  |
| 3.3. Configuring and activating Modbus TCP                  | 9  |
| 3.4. Clock synchronization                                  | 10 |
| 3.5. Events                                                 | 11 |
| 3.6. Scaling                                                | 12 |
| 4. Additional information about some Modbus registers       | 15 |
| 4.1. Protection settings                                    | 15 |
| 4.1.1. Modbus registers for protection settings             | 15 |
| 4.1.2. Reading and writing protection settings              | 15 |
| 4.2. Disturbance recordings                                 | 16 |
| 4.2.1. COMTRADE files                                       | 16 |
| 4.2.2. Modbus registers for disturbance recordings          | 16 |
| 4.2.3. Reading disturbance records as COMTRADE files        | 17 |
| 4.3. Modbus fault current registers                         | 19 |
| 5. Testing Modbus with Simple Tester                        | 20 |
| 5.1 Simple Tester                                           | 20 |
| 5.2 Connecting the device to the PC running Simple Tester   | 20 |
| 5.3. Connecting the device to Simple Tester with Modbus RTU |    |
| 5.4 Connecting the device to Simple Tester with Modbus TCP  | 22 |
| 5.5. Reading data                                           |    |
| 5.6. Writing data                                           |    |
| 5.7. Events and clock synchronization in Simple Tester      |    |
|                                                             |    |

# **1. About this document**

## 1.1. Purpose

The purpose of this document is to describe the configuration and use of the Modbus RTU and Modbus TCP in Easergy P3 protection devices.

## 1.2. Abbreviations and terms

| Term     | Description                                                                                                    |
|----------|----------------------------------------------------------------------------------------------------|
| COMTRADE | Common format for transient data exchange. File format for storing oscillography and status data related to transient power system disturbances. |
| DHCP     | Dynamic host configuration protocol                                                                                                    |
| EF       | Earth fault                                                                                                    |
| HR       | Holding register                                                                                                    |
| NTP      | Network time protocol                                                                                                    |
| OC       | Overcurrent                                                                                                    |
| RTC      | Real-time clock                                                                                                    |
| RTU      | Remote terminal unit                                                                                                    |
| SNTP     | Simple network time protocol                                                                                                    |
| ТСР      | Transmission control protocol                                                                                                    |

Table 1 - Abbreviations and terms

# 2. Modbus overview

The Modbus protocol is a master-slave protocol typically implemented on an RS-232 or RS-485 physical interface. There are two versions of the serial Modbus protocol: Modbus RTU and Modbus ASCII, of which Modbus RTU is available in Easergy P3 devices. There is also a TCP/IP implementation of the protocol, Modbus TCP.

Modbus TCP is simply the Modbus RTU protocol with a TCP interface that runs on Ethernet. TCP/IP refers to the transmission control protocol and Internet Protocol which provide the transmission medium for Modbus TCP messaging. In practice, Modbus TCP embeds a standard Modbus data frame into a TCP frame.

Modbus RTU and Modbus TCP can be used to transfer the following types of data:

- events
- status information
- measurements
- control commands
- clock synchronization
- protection settings
- disturbance recordings

In the master-slave setup of Modbus, only the master can initiate transactions (queries). The slaves respond by supplying the requested data to the master or by taking the action requested in the query. The master can address individual slaves or initiate a broadcast message to all slaves. The address space for slaves in Modbus RTU ranges from 1-247 on one data link. Address 0 is reserved for broadcast.

The Modbus protocol defines four different categories of data. The mapping of data to these categories is implementation dependent. In Easergy P3 devices, all data is mapped to the holding registers.

| Primary table        | Object type | Access     | Comments                                                    |
|----------------------|-------------|------------|-------------------------------------------------------------|
| Discrete input       | Single bit  | Read-only  | This type data can be provided by an I/O system.            |
| Coils                | Single bit  | Read-write | This type of data can be altered by an application program. |
| Input registers      | 16-bit word | Read-only  | This type of data can be provided by an I/O system.         |
| Holding<br>registers | 16-bit word | Read-write | This type of data can be altered by an application program. |

Table 2 - Modbus data organisation

The actual mapping of particular data items to holding registers in Easergy P3 devices can be checked with the setting tool by selecting the items under the **Modbus main configuration** setting view.

Figure 1 - Modbus main configuration setting view

| eSetup Ease            | ergy Pro<br>এ 🛪 🛪 🗐 | URVAV           | COM11         | 187500<br>tion: ON | OFF Settin | gs Auto read: | ON OFF |
|------------------------|---------------------|-----------------|---------------|--------------------|------------|---------------|--------|
| GENERAL MEAS           | UREMENTS            | CONTROL         | PROTECT       | ION                | MATRIX     | LOGS          |        |
| Protocol configuration | M                   | IODBUS main cor | figuration    |                    |            |               |        |
| MODBUS main configura  | tion                | SI              | ave number    | 0                  |            |               | 1      |
| MODBUS slave: 401991-  | >                   | Mod             | IBus bit rate | 9600               |            |               | •      |
| MODBUS slave: 403001-  | >                   |                 | Parity        | Even               |            |               | •      |
| MODBUS slave: 403301-  | >                   |                 |               | (                  |            |               |        |
| MODBUS slave: 404001-  | >                   |                 |               |                    |            |               |        |
| MODBUS slave: 405001-  | >                   |                 |               |                    |            |               |        |
| MODBUS & PROFIBUS:     | scalings            |                 |               |                    |            |               |        |

#### NOTE:

- The data mappings are visible only when the Modbus protocol is activated. For instructions on how to activate the protocol, see *Chapter 3. Modbus configuration*.
- The values in the Address column (for example 40xxxx) consist of two parts: "40" and "xxxx", where the prefix "40" denotes a reference to *Read/ Write Output or Holding Registers* and "xxxx" denotes the address of a particular register.
- The holding register address sent via Modbus is one less than that indicated by a device. For example, if the Alive Indicator, holding register address 2001, is sent over a Modbus data link, the frame indicates that the address of the holding register is 2000.

The bit rate of Modbus RTU is typically 9600 bps and for the transmission of frames, a parity check mode must be selected (even, odd or none parity checking).

#### Figure 2 - Modbus data mappings

| eSetu                         | p Easergy Pro                | を<br>し<br>し<br>に      | COM11 - 187500                    | ON OF  | F Settings Auto read: | ON OFF              |            |
|-------------------------------|------------------------------|-----------------------|-----------------------------------|--------|-----------------------|---------------------|------------|
| GENERAL                       | MEASUREMENTS                 | CONT                  | ROL PROTECTION                    | MAT    |                       | COMMUNICATION       | DOCUMENT   |
| Protocol config<br>MODBUS mai | guration<br>in configuration | MODBUS :<br>Read-only | slave: 401991-><br>items 401991-> |        |                       |                     |            |
| MODBUS slav                   | /e: 401991->                 |                       |                                   |        |                       |                     |            |
| MODBUS slav                   | /e: 403001->                 |                       | Name                              | Access | Scaling               | Setting for scaling | Address    |
| MODBUS slav                   | /e: 403301->                 | [1]                   | Reread event                      | R -    | 1 = 1                 | -                   | 4019914019 |
|                               | /e: 404001->                 | [2]                   | Events                            | R -    | 1 = 1                 | -1                  | 4019964020 |
| MODDUG                        | 404001                       | [3]                   | Alive indicator                   | R -    | 1 = 1                 | 51                  | 402001     |
| MODBUS siav                   | /e: 405001->                 | [4]                   | DI                                | R -    | 1 = 1                 | -                   | 402007     |
| MODBUS & P                    | ROFIBUS: scalings            | [5]                   | DIs after DI16 for ModBus         | R -    | 1 = 1                 | <del>.</del>        | 402008     |
|                               |                              | [6]                   | Phase current IL1                 | R -    | 1 A = 1               | -1                  | 402009     |
|                               |                              | [7]                   | Phase current IL2                 | R -    | 1 A = 1               | 71                  | 402010     |
|                               |                              | [8]                   | Phase current IL3                 | R -    | 1 A = 1               | -                   | 402011     |
|                               |                              | [9]                   | Io1 residual current              | R -    | 1.00 A = 100          | -                   | 402012     |
|                               |                              | [10]                  | Line-to-line voltage U12          | R -    | 1000 V = 1000         | Voltage scaling     | 402014     |
|                               |                              | [11]                  | Line-to-line voltage U23          | R -    | 1000 V = 1000         | Voltage scaling     | 402015     |
|                               |                              | [12]                  | Line-to-line voltage U31          | R -    | 1000 V = 1000         | Voltage scaling     | 402016     |
|                               |                              | [13]                  | Phase-to-earth voltage UL1        | R -    | 1000 V = 1000         | Voltage scaling     | 402017     |
|                               |                              | [14]                  | Phase-to-earth voltage UL2        | R -    | 1000 V = 1000         | Voltage scaling     | 402018     |
|                               |                              | [15]                  | Phase-to-earth voltage UL3        | R -    | 1000 V = 1000         | Voltage scaling     | 402019     |
|                               |                              | [16]                  | Residual voltage                  | R -    | 1.0 % = 10            | -                   | 402020     |
|                               |                              | [17]                  | Frequency                         | R -    | 50.000 Hz = 5000      | Frequency scaling   | 402021     |
|                               |                              | [18]                  | Active power                      | R -    | 1000 kW = 1           | Power scaling       | 402022     |

#### **Related tasks**

<u>Activating Modbus RTU</u> on page 8 <u>Configuring and activating Modbus TCP</u> on page 9

# 3. Modbus configuration

# 3.1. Activating Modbus RTU

- 1. In Easergy Pro, go to **Communication > Protocol configuration**.
- 2. Under **Remote port**, select "ModBusSlv" from the **Remote port protocol** drop-down menu.

Figure 3 - Selecting the remote port protocol

| දුදු     | eSetup Easergy                                 | / Pro<br>% 🗣 💵 । শ্রু 🕅 | . ▼£ ▼£       | COM11 -     | 187500<br>ion: ON | OFF Setting | s Auto read: | ON OFF |
|----------|------------------------------------------------|-------------------------|---------------|-------------|-------------------|-------------|--------------|--------|
| GEN      | IERAL MEASUREN                                 | IENTS CON               | ITROL         | PROTECT     | ION               | MATRIX      | LOGS         |        |
| Pr       | otocol configuration                           | Protocol                | configuration | 1           |                   |             |              |        |
| м        | ODBUS main configuration                       | REMOT                   | EPORT         |             |                   |             |              |        |
| M0<br>M0 | ODBUS slave: 401991-><br>ODBUS slave: 403001-> | Ena                     | able communic | ation port  |                   |             |              |        |
| M        | ODBUS slave: 403301->                          |                         | Remote po     | rt protocol | None              |             |              | )      |
| M        | ODBUS slave: 404001->                          |                         |               | -           | None<br>ModBus!   | Astr        |              |        |
| M        | ODBUS slave: 405001->                          |                         | Messag        | je counter  | SpaBus            |             |              |        |
| M        | ODBUS & PROFIBUS: scalin                       | gs                      | Em            | or counter  | ModBus<br>IEC-103 | Slv         |              |        |

- After changing the communication protocol, for the changes to take effect, reboot the device.
- The protocol can also be enabled via the local panel of the device. You must enter the password for the configurator access level via the local panel before this is possible. See the manual for the device at hand for more instructions.

# 3.2. Configuring Modbus RTU

Before configuring Modbus, you must activate it.

Configure the Modbus protocol using Easergy Pro.

- 1. Go to Protocol configuration > Modbus main configuration.
- 2. Set the Modbus slave numer, bit rate and parity.

| eSetu          | Easergy Pro       | D R T L T      | COM11 -       | 187500<br>ion: ON | OFF Setti | ngs Auto read: | ON O | FF |
|----------------|-------------------|----------------|---------------|-------------------|-----------|----------------|------|----|
| GENERAL        | MEASUREMENTS      | CONTROL        | PROTECT       | ION               | MATRIX    | LOGS           | СОММ | UN |
| Protocol confi | guration          | MODBUS main co | nfiguration   |                   |           |                |      |    |
| MODBUS ma      | in configuration  | S              | lave number   | 0                 |           |                | 1    |    |
| MODBUS slav    | ve: 401991->      | Мо             | dBus bit rate | 9600              |           |                |      | -  |
| MODBUS slav    | ve: 403001->      |                | Parity        | Even              |           |                |      | 5  |
| MODBUS slav    | ve: 403301->      |                | , unit        |                   |           |                |      |    |
| MODBUS slav    | ve: 404001->      |                |               |                   |           |                |      |    |
| MODBUS slav    | ve: 405001->      |                |               |                   |           |                |      |    |
| MODBUS & F     | ROFIBUS: scalings |                |               |                   |           |                |      |    |

Figure 4 - Modbus main configuration setting view

**NOTE:** The parity and bit rate must be set to the same value on all devices connected to the same data link.

#### **Related tasks**

Activating Modbus RTU on page 8

## 3.3. Configuring and activating Modbus TCP

Configure the Ethernet port settings with Easergy Pro.

- 1. Go to Protocol configuration > Ethernet port.
- 2. Set the IP address, subnet mask (NetMask) and gateway.

#### Figure 5 - Ethernet port setting view

| ETHERNET PORT                  |                |    |
|--------------------------------|----------------|----|
| Enable communication port      |                |    |
| MAC address                    | 001AD3011B38   |    |
| Enable DHCP service            |                |    |
| Enable IP verification service |                |    |
| IP Address                     | 10.4.128.148   |    |
| NetMask                        | 255.255.255.0  |    |
| Gateway ARP max tryouts        | 0              | 5  |
| Gateway                        | 10.4.128.254   |    |
| NTP server                     | 194.100.49.151 |    |
| NTP server (BackUp)            | 0.0.0.0        |    |
| IP port for setting tool       | 23             |    |
| TCP keepalive interval         | 0              | 10 |

**NOTE:** Easergy P3 devices support dynamic host configuration protocol (DHCP) but usually a static IP address is used. Consider this before connecting a device to an existing network, so that no conflicts emerge.

- 3. Reboot the device for the changes to take effect.
- To activate Modbus TPC, set Ethernet port protocol to "ModbusTCPs" (Modbus TCP, slave).

| Figure 6 - | Ethernet | protocol | setting | view |
|------------|----------|----------|---------|------|
|            |          |          |         |      |

| Ethernet Protocol 1             |                |   |
|---------------------------------|----------------|---|
| Enable communication port       | $\mathbf{V}$   |   |
| Ethernet port protocol          | ModBusTCPs     | • |
| IP port for protocol 1          | 502            |   |
| Set protocol default IP port    | -              | • |
| Message counter                 | 4              |   |
| Error counter                   | 0              |   |
| Timeout counter                 | 0              |   |
| Ethernet Protocol 2             |                |   |
| Enable communication port       | $[\mathbf{V}]$ |   |
| Ethernet port protocol 2nd inst | None           | • |
| IP port for protocol 2          | 502            |   |
| Set protocol default IP port    | -              |   |

#### NOTE:

- There are two different Ethernet protocols, Ethernet protocol 1 and 2. Modbus TCP can be selected to only one of them. The other protocol can be for example IEC 61850.
- Two Modbus TCP masters can communicate with the device simultaneously.
- Serial Modbus RTU can be used at the same time with Modbus TCP masters.

## 3.4. Clock synchronization

The device's internal clock can be synchronised via the Modbus protocol. However, this is not a native feature of the Modbus protocol, but an Easergyspecific system. The accuracy of the clock synchronisation is in the scale of a few hundred milliseconds.

The clock can be synchronized either completely (all fields: seconds, minutes, hours, days, month and year) or by synchronizing only the minutes, which in turn sets the seconds and milliseconds to zero.

An example of how minute synchronisation can be done: when the reference clock (the clock which is assumed to be correct) is exactly seven minutes past (any hour), a minute synchronisation is performed. The result is that the internal clock of the device is set to HH:07:00.000

("Hours:Minutes:Seconds.Milliseconds") "HH" is not changed.

These two ways of synchronizing the clock are denoted "Set RTC", where "RTC" stands for real-time clock and "Synchronise Minutes" in the data map. The holding register address of the minute synchronisation is 2502.

Table 3 - Description of holding registers allocated to "Set RTC"synchronization

| Holding register | Content                                     |
|------------------|---------------------------------------------|
| 2504             | Lower byte: seconds. Milliseconds are zero. |
| 2505             | Upper byte: minutes.<br>Lower byte: hours.  |
| 2506             | Upper byte: day.<br>Lower byte: month.      |
| 2507             | Year                                        |

Time synchronization is recommended to be performed hourly.

For Modbus TCP, clock synchronisation can also be done by using simple network time protocol (SNTP). This requires a NTP server, the address of which is set in the **Protocol configuration > Ethernet port** setting view in Easergy Pro.

## 3.5. Events

The device's event buffer can be read via the Modbus RTU protocol by reading one event at a time, from holding registers 2101...2105. The event registers contain the latest event, and are cleared when they are read. The registers are then updated to contain the following event from the event buffer.

Table 4 - Description of Events in holding registers

| Holding register | Content                  |
|------------------|--------------------------|
| 2101             | Event code               |
| 2102             | Event timestamp          |
|                  | Bits 15-6 = milliseconds |
|                  | Bits 5-0 = seconds       |
| 2103             | Event timestamp          |
|                  | Upper byte = minute      |
|                  | Lower byte = hour        |

| Holding register | Content               |
|------------------|-----------------------|
| 2104             | Event timestamp       |
|                  | Upper byte = day      |
|                  | Lower byte = month    |
| 2105             | Event timestamp, year |

If an error occurs when reading an event from registers 2101...2105, the previously read event is available in registers 2490...2494 for re-reading.

NOTE: Events can also be read from holding registers 1996...2000.

Events are coded with a numbering starting from 0. To obtain the meaning of these event codes, run the GETSET-command "get eventcodes" in the terminal software (for example PuTTY).

## 3.6. Scaling

Holding registers are 16 bits in size, so they can directly represent  $2^{16} = 65535$  different values, which might not be enough to describe the values of some physical quantity such as voltage or power. Thus, values transmitted over a Modbus data link must be scaled to account for this.

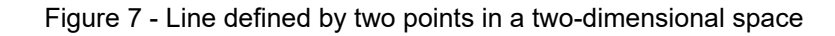

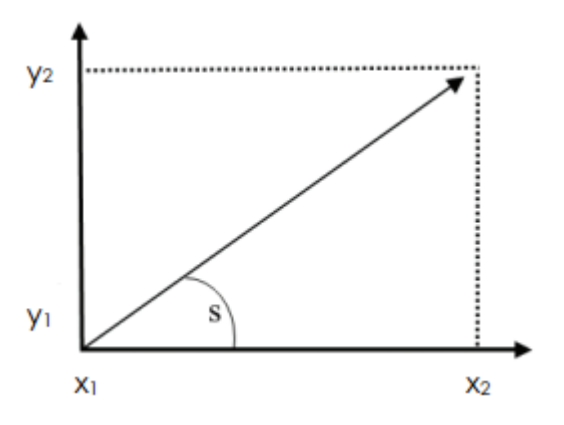

The scaling is determined by the equation of the line connecting two points in a two-dimensional space,  $(x_1, y_1)$  and  $(x_2, y_2)$ . That is, the trajectory of the line and the offset from origin. Note that there is no offset in the example if the point (x1, y1) is assumed to lie at the origin.

It is common to use scaling factors with base ten (10, 100, 1000...) since, in such cases, the original measurements only lose decimals and such values are easy to read and re-scale to actual values on the client side after transmission. Note that the scaled measurements get rounded.

Different settings for scaling can be used for the power, power factor, tan phi, voltage and frequency scaling. These can be set in the **Communication > Modbus & Profibus scalings** setting view item in Easergy Pro.

A short example: The frequency is internally (in the device) stored as a integer value which also holds three decimal places, that is, 50.000 Hz is represented as

50000. This is a value too large to be represented with 16 bits (signed integer), however, frequency is by default scaled with the points:  $(x_1, y_1) = (0, 0)$  and  $(x_2, y_2) = (10, 1)$ , enabling it to be sent over Modbus.

The slope is 0.1 and there is no offset.

$$k = \frac{y_2 - y_1}{x_2 - x_1} = \frac{1 - 0}{10 - 0} = 0.1$$

Thus, the value on the receiving side (the Modbus value) is:

 $v \ a \ l u \ e_{modbus} = k * v \ a \ l u \ e_{internal} = 0.1 * 50000 = 5000$ 

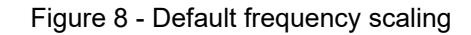

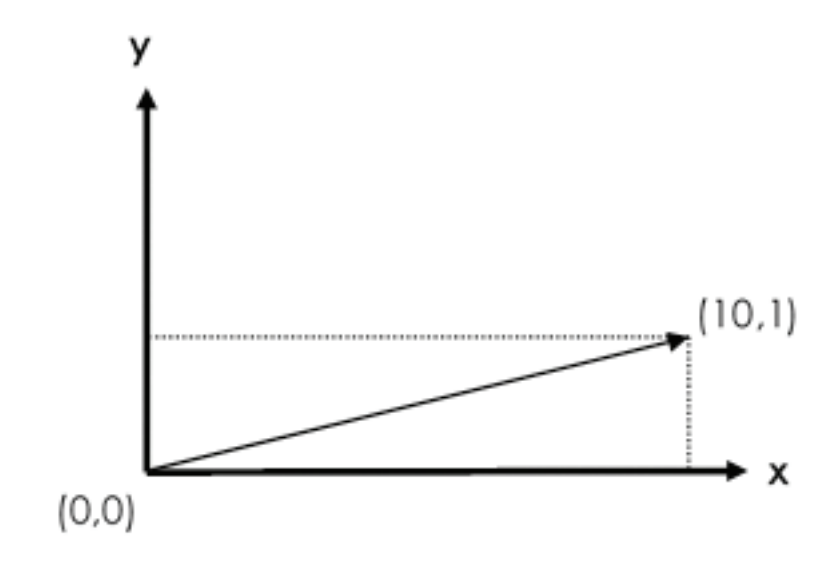

To make sure that a scaling has been set as intended, you can check it in Easergy Pro by viewing the **Scaling** column for each holding register in the Modbus data mapping lists, for example in **Communication > Modbus slave 401491**.

For an example of scaling change, see *Figure 9 - Voltage scaling changed from default (x2 changed to 10 from 1)* on page 14, *Figure 10 - Result of the change in voltage scaling on page 14* and *Figure 11 - Default scaling for some holding registers on page 14*.

| wo | scaling points: x1,x2,y1,y2 |  |
|----|-----------------------------|--|
|    | Voltage scaling             |  |
|    | 0                           |  |
|    | 10                          |  |
|    | 0                           |  |
|    | 1                           |  |

Figure 9 - Voltage scaling changed from default ( $x_2$  changed to 10 from 1)

#### Figure 10 - Result of the change in voltage scaling

| [6]  | Phase current IL1          | R - | 1 A = 1      | 0               | 402009 |
|------|----------------------------|-----|--------------|-----------------|--------|
| [7]  | Phase current IL2          | R - | 1 A = 1      |                 | 402010 |
| [8]  | Phase current IL3          | R - | 1 A = 1      | 2               | 402011 |
| [9]  | Io1 residual current       | R - | 1.00 A = 100 |                 | 402012 |
| [10] | Line-to-line voltage U12   | R - | 1000 V = 100 | Voltage scaling | 402014 |
| [11] | Line-to-line voltage U23   | R - | 1000 V = 100 | Voltage scaling | 402015 |
| [12] | Line-to-line voltage U31   | R - | 1000 V = 100 | Voltage scaling | 402016 |
| [13] | Phase-to-earth voltage UL1 | R - | 1000 V = 100 | Voltage scaling | 402017 |
| [14] | Phase-to-earth voltage UL2 | R - | 1000 V = 100 | Voltage scaling | 402018 |
| [15] | Phase-to-earth voltage UL3 | R - | 1000 V = 100 | Voltage scaling | 402019 |
|      |                            |     |              |                 |        |

Compare the scalings in *Figure 10 - Result of the change in voltage scaling* on page 14 and *Figure 11 - Default scaling for some holding registers* on page 14.

| Figure 1 | <ol> <li>Default scaling for so</li> </ol> | ome holding registers |
|----------|--------------------------------------------|-----------------------|
| 0        |                                            | 0 0                   |

| Phase current IL1<br>Phase current IL2 | R -                                                                                                    | 1 A = 1                                                                                                    | 2                                                                                                    | 402009                                                                                                    |
|----------------------------------------|----------------------------------------------------------------------------------------------------|----------------------------------------------------------------------------------------------------|----------------------------------------------------------------------------------------------------|----------------------------------------------------------------------------------------------------|
| Phase current IL2                      |                                                                                                    |                                                                                                    |                                                                                                    |                                                                                                    |
|                                        | R -                                                                                                    | 1 A = 1                                                                                                    | -                                                                                                    | 402010                                                                                                    |
| Phase current IL3                      | R -                                                                                                    | 1 A = 1                                                                                                    | 2                                                                                                    | 402011                                                                                                    |
| o1 residual current                    | R -                                                                                                    | 1.00 A = 100                                                                                                    | -                                                                                                    | 402012                                                                                                    |
| Line-to-line voltage U12               | R -                                                                                                    | 1000 V = 1000                                                                                                    | Voltage scaling                                                                                                    | 402014                                                                                                    |
| Line-to-line voltage U23               | R -                                                                                                    | 1000 V = 1000                                                                                                    | Voltage scaling                                                                                                    | 402015                                                                                                    |
| Line-to-line voltage U31               | R -                                                                                                    | 1000 V = 1000                                                                                                    | Voltage scaling                                                                                                    | 402016                                                                                                    |
| Phase-to-earth voltage UL1             | R -                                                                                                    | 1000 V = 1000                                                                                                    | Voltage scaling                                                                                                    | 402017                                                                                                    |
| Phase-to-earth voltage UL2             | R -                                                                                                    | 1000 V = 1000                                                                                                    | Voltage scaling                                                                                                    | 402018                                                                                                    |
| Phase-to-earth voltage UL3             | R -                                                                                                    | 1000 V = 1000                                                                                                    | Voltage scaling                                                                                                    | 402019                                                                                                    |
|                                        | Phase current IL3<br>o1 residual current<br>ine-to-line voltage U12<br>ine-to-line voltage U23<br>ine-to-line voltage U31<br>Phase-to-earth voltage UL2<br>Phase-to-earth voltage UL2 | Phase current IL3     R -       o1 residual current     R -       ine-to-line voltage U12     R -       ine-to-line voltage U23     R -       ine-to-line voltage U31     R -       Phase-to-earth voltage UL2     R -       Phase-to-earth voltage UL2     R - | Phase current IL3         R -         1 A = 1           o1 residual current         R -         1.00 A = 100           Line-to-line voltage U12         R -         1000 V = 1000           Line-to-line voltage U23         R -         1000 V = 1000           Line-to-line voltage U31         R -         1000 V = 1000           Phase-to-earth voltage UL1         R -         1000 V = 1000           Phase-to-earth voltage UL2         R -         1000 V = 1000           Phase-to-earth voltage UL3         R -         1000 V = 1000 | Phase current IL3         R -         1 A = 1         -           o1 residual current         R -         1.00 A = 100         -           cine-to-line voltage U12         R -         1000 V = 1000         Voltage scaling           cine-to-line voltage U23         R -         1000 V = 1000         Voltage scaling           cine-to-line voltage U31         R -         1000 V = 1000         Voltage scaling           Phase-to-earth voltage UL1         R -         1000 V = 1000         Voltage scaling           Phase-to-earth voltage UL2         R -         1000 V = 1000         Voltage scaling           Phase-to-earth voltage UL3         R -         1000 V = 1000         Voltage scaling |

**NOTE:** To avoid overflow, scale values so that they are kept in the interval 0– 32768.

# 4. Additional information about some Modbus registers

# 4.1. Protection settings

## 4.1.1. Modbus registers for protection settings

The most important protection settings can be read and written using Modbus registers starting from address 5001.

Figure 12 - Modbus register 5001

| 0000 | ave. 403001-2        |        |                                                     |                     |            |
|------|----------------------|--------|-----------------------------------------------------|---------------------|------------|
|      | Name                 | Access | Scaling                                             | Setting for scaling | Address    |
| [1]  | IoDir> Group         | RW     | 1=0,2=1,3=2,4=3                                     | ( <u> </u> )        | 405001     |
| [2]  | IoDir> Pick-up       | RW     | 1.000 pu = 1000                                     | ( <u>1</u> )        | 4050024050 |
| [3]  | IoDir> Op delay      | RW     | 1.00 s = 100                                        | (4)                 | 4050044050 |
| [4]  | IoDir> Delay family  | RW     | DT=0,IEC=1,IEEE=2,IEEE2=3,RI=4,Prg1=5,Prg2=6,Prg3=7 | ( <u> </u> )        | 405006     |
| [5]  | loDir> Inv. time k   | RW     | 1.000 = 1000                                        | ( <u> </u> )        | 4050074050 |
| [6]  | IoDir>> Group        | RW     | 1=0,2=1,3=2,4=3                                     | ( <u>1</u> )        | 405009     |
| [7]  | IoDir>> Pick-up      | RW     | 1.00 pu = 100                                       | ( <u>-</u> )        | 4050104050 |
| [8]  | IoDir>> Op delay     | RW     | 1.00 s = 100                                        | ( <u>1</u> )        | 4050124050 |
| [9]  | loDir>> Delay family | RW     | DT=0,IEC=1,IEEE=2,IEEE2=3,RI=4,Prg1=5,Prg2=6,Prg3=7 | 643                 | 405014     |
| [10] | loDir>> Inv. time k  | RW     | 1.000 = 1000                                        | 12                  | 4050154050 |

## 4.1.2. Reading and writing protection settings

Modbus holding registers are 16 bits wide. However, some of the parameters which have been mapped to these registers in the device have 32-bit values. These parameters are mapped to two consecutive 16-bit holding registers, so that the register with the smaller address represents the LSB 16-bit word for the parameter and the second register represents the MSB 16-bit word for the parameter.

In the current firmware version, all parameters (and only the parameters) which occupy two consecutive holding registers have 32-bit values.

When the value of such parameter is updated through Modbus, the client must perform two write operations: one for the LSB word and another for the MSB word. Each write operation updates the value of the parameter, so that only the word being written to is modified. The intermediate state for the parameter— where only one word has been updated—may represent an invalid value for the parameter. For example, the value may be out of allowed range. In such case the first write operation gives an error message, indicating that the value of the parameter was not updated. The client can nevertheless continue with the second write operation. This second write operation modifies the incomplete intermediate state of the parameter. If the intermediate state then reaches a valid 32-bit value for the parameter, the second write operation should indicate a success.

The client can, for example, first write the LSB 16-bit word for the parameter and then write the MSB 16-bit word for the parameter, and the parameter should have the new 32-bit value after the second write operation. The two 16-bit words can be written in any order. These two write operations should occur within two seconds of each other.

## 4.2. Disturbance recordings

#### 4.2.1. COMTRADE files

COMTRADE is a standard file format for exchanging disturbance recordings. These are (oscillographic) measurements of power system variables, such as (instantaneous) currents and voltages, over an event like a transient fault.

One recording consists of two files: a CFG file describes what was recorded in the recording, and a DAT file contains the recorded values.

#### 4.2.2. Modbus registers for disturbance recordings

In P3 devices, one register is used to issue commands to the COMTRADE reading mechanism.

| Register                       | Content                                                                                                    |
|--------------------------------|----------------------------------------------------------------------------------------------------|
| 5400<br>(Command<br>register)  | <ul> <li>MSB byte: Number of the recording to be downloaded, so that value zero means the oldest record, value one means the second oldest record, and so on.</li> <li>LSB byte: A set of flags <ul> <li>b5: Trigger to remove oldest record.</li> <li>b4: Trigger to request the next chunk.</li> <li>b3: Flag for auto-increment the chunk.</li> <li>b2: Flag for load DAT file.</li> <li>b1: Flag for load CFG file.</li> </ul> </li> <li>(LSB) b0: Trigger start of download when value 1 is written to this bit.</li> </ul> |
| 5401<br>(Status register<br>1) | <ul> <li>MSB byte: Number of recordings available.</li> <li>LSB byte: A set of flags. <ul> <li>b5: Flag for error in download.</li> <li>b4: Flag for last chunk of data for this file.</li> <li>b3: Flag for chunk auto-increment in use.</li> <li>b2: Flag for DAT file now being loaded.</li> <li>b1: Flag for CFG file now being loaded.</li> </ul> </li> <li>(LSB) b0: Flag for valid data in data registers. Implies that a download is in progress.</li> </ul>                                                             |

Table 5 - Modbus registers for disturbance recordings

| Register                               | Content                                                                                                    |  |
|----------------------------------------|----------------------------------------------------------------------------------------------------|--|
| 5402<br>(Status register<br>2)         | <ul> <li>MSB byte: Number of bytes of data available in data registers.</li> <li>LSB byte: Approximate progress downloading current file in percentage.</li> </ul> |  |
| 5403 to 5498<br>(96 Data<br>registers) | Content (fragment) for the file being downloaded.                                                                                                    |  |

**NOTE:** The maximum length of a Modbus message is 253 bytes. It is thus possible to read the two status registers and all of the data registers in a single command.

#### 4.2.3. Reading disturbance records as COMTRADE files

Disturbance recordings (COMTRADE files) can be read via registers starting from 5400.

- 1. Open Modbus connection to the device.
- 2. Read status register 1 (5401), and check that there is at least one recording available.
- 3. Construct a value for the command which starts the download process.

For example, value 271 (0x0x10F) starts download of the second oldest record.

MSB byte: 0x01

Number of the recording to be downloaded

#### LSB byte: 0x0F

- b5: (0) Trigger to remove the oldest record.
- b4: (0) Trigger to request the next chunk.
- b3: (1) Flag to auto-increment the chunk.
- b2: (1) Flag to load the DAT file.
- b1: (1) Flag to load the CFG file.
- (LSB) b0: (1) Trigger start of download when value 1 is written to this bit.

Write this value to the command register (5400). This command indicates which recording you want to read and whether you want to download both CFG file and DAT file, or only either one at a time. This enables "chunk auto-incrementing", which means that whenever we read the value of status register 1, the contents of the data registers are updated to contain the next fragments of data for the file which is currently downloading.

- 4. Make a read request that starts from status register 1 (5401) and continues until the end of the data registers (registers 5403...5498).
  This is a total of 96 + 2 = 98 registers.
- 5. Inspect the value of status register 1.

| Table 6 - Register 5401 | (status register 1) |
|-------------------------|---------------------|
|-------------------------|---------------------|

| Byte / bit | Meaning                                      | Explanation                                                                                                    |
|------------|----------------------------------------------|----------------------------------------------------------------------------------------------------|
| MSB byte   | Number of recordings<br>available            | If this value changes in the<br>middle of a download, a<br>new recording has been<br>made. It is recommended<br>that in this case the<br>download is aborted and<br>restarted, by returning to<br>step 3 (or to step 1).                                                                                                   |
| LSB byte   | Set of flags                                 |                                                                                                    |
| b5         | Flag for error in download.                  | If this flag is set, there was<br>an internal error in the<br>device, and the download<br>is automatically aborted by<br>the device. Contents of all<br>other registers are invalid.                                                                                                    |
| b4         | Flag for last chunk of data<br>for this file | If this flag is set, the data<br>registers contain the last<br>pieces of data for the file<br>which we are currently<br>downloading. When next<br>chunk is triggered, we get<br>the first pieces of data for<br>another file. (With auto-<br>increment, this triggering<br>happens when the status<br>register 1 is read.) |
| b3         | Flag for chunk auto-<br>increment in use     | Indicates whether auto-<br>increment is in use for this<br>download. If this is not<br>used, a separate write is<br>needed to the command<br>register, with correct flags,<br>to get the next pieces of<br>data in the data registers.                                                                                     |
| b2         | Flag for DAT file now being<br>loaded        | If set, indicates that we are<br>now downloading the DAT<br>file.                                                                                                    |
| b1         | Flag for CFG file now<br>being loaded        | If set, indicates that we are<br>now downloading the CFG<br>file.                                                                                                    |
| (LSB) b0   | Flag for valid data in data<br>registers     | If this flag is set, the data<br>registers DO contain valid<br>data for the files being<br>downloaded. Absence of<br>this flag indicates either an<br>error or that the download<br>is complete.                                                                                                    |

6. Assuming that you now have valid data for the download, inspect the value of status register 2 (4602).

| MSB byte | Number of bytes of data available in data registers         |
|----------|-------------------------------------------------------------|
| LSB byte | Approximate progress downloading current file in percentage |

**NOTE:** The data registers hold 16-bit values (two bytes), while the amount of data is reported in bytes. The data registers should be filled with data (giving value 192 here), unless the last pieces of content for the file are now in the data registers.

You can always read all data registers, and then ignore those which do not contain valid data, or first read the two status registers, and then, with a separate read command, read only those data registers which actually contain data. Also, you may choose to read only at most M registers at a time, so that M is smaller than the total number of data registers (96). These options may be useful if the used communication link is slow or expensive.

If the link is prone to transfer errors, you can choose to read a given data register several times, and use the value which occurs most commonly. In this use case, it is recommended not to use the auto-increment feature.

7. Copy data from the data registers to the file which is currently being downloaded.

Note the actual amount of (valid) data in the registers that was discovered in step 5. If this is the last chunk of data for this file, then after the data has been written to the file, close the file. When the next pieces of data are received, you can open a new file. Flags on status register 1 indicate which file is then being downloaded.

8. Start to read the next chunk by returning to step 4.

## 4.3. Modbus fault current registers

Here you can find explanations for some additional Modbus registers.

| Register | Explanation                                                     |
|----------|-----------------------------------------------------------------|
| 2110     | Last fault current from any dir/undir OC stage (can be cleared) |
| 2111     | Fault current from I> stage                                     |
| 2112     | Fault current from I>> stage                                    |
| 2113     | Fault current from I>>> stage                                   |
| 2130     | Last fault lo current from any undirectional EF stage           |
| 2131     | Fault current from Io> stage                                    |
| 2132     | Fault current from Io>> stage                                   |
| 2133     | Fault current from Io>>> stage                                  |
| 2134     | Fault current from Io>>>> stage                                 |

Table 7 - Modbus fault current registers

# **5. Testing Modbus with Simple Tester**

## 5.1. Simple Tester

Simple Tester is a basic protocol testing tool (for PC) that supports several different protocols, including Modbus RTU and TCP. Simple Tester can be used to test reading data from holding registers, writing to holding registers, viewing events and performing clock synchronization from the PC.

| ommunication parameters  | Connection type                 |                |               |        |           |       |   |
|--------------------------|---------------------------------|----------------|---------------|--------|-----------|-------|---|
|                          | <ul> <li>Serial line</li> </ul> | Serial port    | COM3 •        | Host   | 127.0.0.1 |       |   |
| rotocol ModBus           | C TCP connection                | Baudrate       | 9600 •        | Port 7 | 502       |       | ų |
|                          | C UDP connection                | Parity         | Even 💌        |        |           |       |   |
| odBus<br>lave ID 1 🗢     |                                 |                |               |        |           |       |   |
| ne HB v Index 20         | 07 🚖 Court 1                    | .≜ v           | ah ann        |        |           | Read  |   |
|                          |                                 | 1              |               |        | -         |       |   |
| Cyclic read Cycle [s] 1  | \$                              |                |               |        |           | -     |   |
|                          |                                 |                |               | _      |           |       |   |
| vpe HR <u> </u>          | 08 主 Value  1                   | St             | latus         | _      | _         | Wit   |   |
| me 4.5.2007 🔀 14.45.10 🚽 | PC Time IV Cycl                 | ic timesync Cy | vole [min] 60 | •      | _         | Times |   |
| Clear events             |                                 |                |               |        |           |       |   |
|                          |                                 |                |               |        |           |       |   |
|                          |                                 |                |               |        |           |       |   |
|                          |                                 |                |               |        |           |       |   |
|                          |                                 |                |               |        |           |       |   |
|                          |                                 |                |               |        |           |       |   |
|                          |                                 |                |               |        |           |       |   |
|                          |                                 |                |               |        |           |       |   |

Figure 13 - Simple Tester user interface with Modbus selected as protocol

- A. Communication parameters: protocol selection and device connection
- Configuration B. Modbus Slave ID selector
- C. Selections for data reading
- D. Selections for data writing
- E. Time controls
- F. Event view window
- G. Connection status

## **5.2.** Connecting the device to the PC running Simple Tester

Before starting testing, connect the P3 device to the PC running Simple Tester.

You can create the connection either via RS-232 or Ethernet.

- To connect the device to the PC via RS-232 interface:
  - a. Connect an RS-232 cable to the device.
  - b. Connect an USB-to-RS-232 cable to the PC's USB port.

- c. Connect a cable adapter between the two cables.
- d. The cable adapter connects the pins 2,3, and 7 of the device's RS-232 cable's D-connector to pins 2,3, and 5 of the D-connector of the PC's cable.
- To connect the device to the PC via Ethernet interface:
  - Connect an Ethernet cable or Ethernet switch between the PC and the device.

## 5.3. Connecting the device to Simple Tester with Modbus RTU

Before connecting a device with Modbus RTU:

- Configure the device.
- Connect the device to the PC running Simple Tester.
- 1. Open Simple Tester.
- 2. Under **Communication parameters**, select ModBus from the **Protocol** dropdown menu.
- 3. Under **Communication parameters** and **Modbus**, select the settings as follows:

| Parameter       | Value                                 |
|-----------------|---------------------------------------|
| Protocol        | Modbus                                |
| Connection type | Serial line                           |
| Serial port     | The serial port of the PC             |
| Modbus slave ID | The slave ID configured on the device |

4. Click the Go button.

Figure 14 - Simple Tester when connected with Modbus RTU

| 🚰 Simple Tester                                                                                  |                |           |
|--------------------------------------------------------------------------------------------------|----------------|-----------|
| oo 🎟 🔊 🕐 🕲                                                                                       |                |           |
| Connection type                                                                                  |                |           |
| Serial line     Serial line                                                                      | M5 V Host      | 127.0.0.1 |
| Protocol ModBus                                                                                  | 0              |           |
|                                                                                                  | Port           | 502       |
| Parity                                                                                           | en 🔽           |           |
| -ModBus                                                                                          |                |           |
| Slave ID                                                                                         |                |           |
| Type HR \star Index 2007 🗢 Count 1 🗢 Values                                                      |                | Read      |
|                                                                                                  |                |           |
| 🔽 Cyclic read Cycle [s] 1 🚖                                                                      |                |           |
|                                                                                                  |                |           |
| Type HR 💽 Index 2508 🛫 Value 1 🔹 Status                                                          |                | Write     |
| Time 4.5.2007 V 14:45:10 PC Time V Cyclic timesync Cycle (r                                      | nin] 60 🚖      | Timesync  |
| Clear events                                                                                     |                |           |
| Event code: 0056 Time: 2012-06-13 05:39:33.020                                                   |                |           |
| Event code: 2886 Time: 2012-06-13 05:39:33.019<br>Event code: 2885 Time: 2012-06-13 05:39:33 019 |                |           |
| Event code: 8897 Time: 2012-06-13 05:39:19.332                                                   |                |           |
| Event code: 0050 Time: 2012-06-13 05:33,13,037<br>Event code: 0056 Time: 2012-06-13 05:11:54,895 |                |           |
| Event code: 2886 Time: 2012-06-13 05:11:54.894<br>Event code: 2885 Time: 2012-06-13 05:11:54 894 |                |           |
| Event code: 8897 Time: 2012-06-13 05:11:41.332                                                   |                |           |
| 2 veni code, dobo Hime; 2012/06/13 00:11:37.037                                                  |                |           |
|                                                                                                  |                |           |
|                                                                                                  | COME OCOD OF:  |           |
|                                                                                                  | JCOM2 4600 8E1 | JUK       |

A successful connection is indicated by an "OK" in the rightmost connection status indicator furthest down in the Simple Tester window.

#### **Related tasks**

<u>Configuring Modbus RTU</u> on page 8 <u>Connecting the device to the PC running Simple Tester</u> on page 20

#### 5.4. Connecting the device to Simple Tester with Modbus TCP

Before connecting a device with Modbus TCP:

- Configure the device Ethernet port and TCP port instances.
- Establish a physical Ethernet connection from the PC running Simple Tester to the device.
- 1. Open Simple Tester.
- 2. Under **Communication parameters**, select **Modbus** from the **Protocol** dropdown menu.
- 3. Under **Communication parameters** and **Modbus**, select the settings as follows:

| Parameter       | Value                                   |
|-----------------|-----------------------------------------|
| Protocol        | Modbus                                  |
| Connection type | TCP connection                          |
| Host            | The IP address configured on the device |
| Port            | 502                                     |
| Modbus slave ID | The slave ID configured on the device   |

4. Click the Go button.

Figure 15 - Simple Tester when connected with Modbus TCP

| 🔚 Simple Tester             |                  |                         |                  |          |
|-----------------------------|------------------|-------------------------|------------------|----------|
| oo 💵 🔕 🍞 🔘                  |                  |                         |                  |          |
| Communication parameters    | Connection type  |                         |                  |          |
|                             | C Serial line    | Serial port COM3        | Host 10 . 4 . 12 | 3.42     |
| Protocol ModBus             | C TCP connection | Baudrate 9600           |                  |          |
|                             |                  |                         | Port 502         | <b>÷</b> |
|                             |                  | Parity Even             |                  |          |
| ModBus                      |                  |                         |                  |          |
| Slave ID 🔟 👤                |                  |                         |                  |          |
| Type HR 💌 Index 200         | 17 🚖 Count 1     | ♦ Values                |                  | Read     |
|                             |                  |                         |                  |          |
| Cyclic read Cycle [s]       | \$               |                         |                  |          |
|                             |                  |                         |                  |          |
| Type HR 💌 Index 250         | 18 🔶 Value 1     | ◆ Status                |                  | Write    |
| Time 4. 5.2007 🔽 14:45:10 🚔 | PC Time 🔽 Cyclic | timesync Cycle [min] 60 | •                | Timesync |
| Clear events                |                  |                         |                  |          |
|                             |                  |                         |                  |          |
|                             |                  |                         |                  |          |
|                             |                  |                         |                  |          |
|                             |                  |                         |                  |          |
|                             |                  |                         |                  |          |
|                             |                  |                         |                  |          |
|                             |                  |                         |                  |          |
|                             |                  |                         |                  | mp       |
|                             |                  | TCP: 10.4.12            | 28.42:502 OK     |          |

A successful connection is indicated by an "OK" in the right-most connection status indicator furthest down in the Simple Tester window.

#### **Related tasks**

<u>Configuring and activating Modbus TCP</u> on page 9 <u>Connecting the device to the PC running Simple Tester</u> on page 20

## 5.5. Reading data

Before reading data, connect the device to the PC running Simple Tester.

- 1. Open Simple Tester.
- 2. Under **Communication parameters**, select ModBus from the **Protocol** dropdown menu.

Figure 16 - Performing a cyclic read on the Alive Counter with Simple Tester

| 📓 Simple Tester             |                                      |                     |                 |
|-----------------------------|--------------------------------------|---------------------|-----------------|
| oo 💷 🕭 🦿 🔕                  |                                      |                     |                 |
| Communication parameters    | Connection type Serial port COM      | 3 🔽 Host            | 10 . 4 .128 .42 |
| Protocol ModBus             | TCP connection     Baudrate     9600 | Port                | 502             |
| ModBus                      | Parity Even                          | <u>v</u>            |                 |
| Slave ID 1                  |                                      |                     |                 |
| Type HR 💌 Index 20          | 1 文 Count 1 文 Values                 | 13                  | Read            |
| 🔽 Cyclic read Cycle [s] 3   | •                                    |                     |                 |
| Type HR 💌 Index 25          | 18 文 Value 1 文 Status                |                     | Write           |
| Time 4. 5.2007 🔽 14:45:10 📑 | PC Time 🔽 Cyclic timesync Cycle (mir | n] 60 🚖             | Timesync        |
| Clear events                |                                      |                     |                 |
|                             |                                      |                     |                 |
|                             |                                      |                     |                 |
|                             |                                      |                     |                 |
|                             |                                      |                     |                 |
|                             |                                      |                     |                 |
|                             |                                      | TCP: 10.4.128.42:50 |                 |

3. Set the right values for Type, Index and Count.

| Parameter | Description                                                                                                    |
|-----------|----------------------------------------------------------------------------------------------------|
| Туре      | Type of data: select HR (holding register).                                                                                                    |
| Index     | Select which data item to read from the device. See the data mapping provided by Easergy Pro.                                                                                       |
| Count     | Indicates how many consecutive indices are to be read. For example, setting Index to 2001 and Count to 2 displays the values of Index 2001 and Index 2002 in the <b>Values</b> box. |

4. Click the **Read** button to manually initiate a read.

Reads can also be done cyclically, by selecting the **Cyclic read** checkbox. The length of one cycle can be changed by setting a value (seconds) in the **Cycles** field.

#### **Related tasks**

Connecting the device to the PC running Simple Tester on page 20

## 5.6. Writing data

| 🚰 Simple Tester                          |                                          |                       |
|------------------------------------------|------------------------------------------|-----------------------|
| oo 💷 🔕 🦿 🔘                               |                                          |                       |
| Communication parameters                 | Connection type                          |                       |
|                                          | C Serial line                            | Host 10 . 4 .128 . 42 |
| Protocol ModBus                          | © TCP connection Baudrate 9600           | Port 502              |
|                                          | C UDP connection Parity Even             |                       |
| ModBus                                   |                                          |                       |
| Slave ID 1                               |                                          |                       |
| Type HR 💌 Index 200                      | 01 🔹 Count 1 🔹 Values                    | 5 Read                |
|                                          |                                          |                       |
| Uciic read Uycle [s]                     |                                          |                       |
|                                          |                                          |                       |
| Type HR 🔽 Index 342                      | 27 文 Value 1 文 Status                    | OK Write              |
| Time 4. 5.2007 🔽 14:45:10 🚎              | 🔽 PC Time 🛛 🔽 Cyclic timesync Cycle [mir | 1 60 🚖 Timesync       |
| Clear events                             |                                          |                       |
| Event code: 4417 Time: 2012-06-13 09:52: | 52.194                                   |                       |
|                                          |                                          |                       |
|                                          |                                          |                       |
|                                          |                                          |                       |
|                                          |                                          |                       |
|                                          |                                          |                       |
|                                          |                                          |                       |
|                                          |                                          |                       |

Figure 17 - Simple Tester after write to Virtual Input 1

- 1. Set the right values for Type, Index and Value.
- 2. Click the Write button.

If the operation is successful, the Status field indicates OK.

**NOTE:** The event view of Simple Tester now contains an event, corresponding to "Virtual Input 1 ON".

## 5.7. Events and clock synchronization in Simple Tester

If there are events in the event buffer when connecting to Simple Tester, they are listed in the event view. New events triggered by writes done with Simple Tester also show up there.

Clock synchronisation can also be performed with Simple Tester by setting the desired behavior in the time controls settings. The two leftmost fields are used for setting the time manually, but the time can also be taken from the PC, by selecting the **PC Time** checkbox.

Clock synchronisation can also be set to be cyclic by selecting the **Cyclic timesync** checkbox. The length of a cycle (minutes) is set in the rightmost field.

#### **Related concepts**

Simple Tester on page 20

#### Schneider Electric

35 rue Joseph Monier 92500 Rueil Malmaison - France Phone: +33 (0) 1 41 29 70 00 www.schneider-electric.com

As standards, specifications, and designs change from time to time, please ask for confirmation of the information given in this publication.

© 2019 Schneider Electric All Rights Reserved.

P3APS18025EN - 04/2019